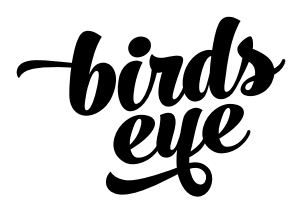

# HANDLEIDING ANIMAETERNA.BE V.02

BIRD'S EYE DESIGN BVBA Sint-Augustinuslaan 33 | 2610 Wilrijk

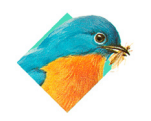

www.birdseyedesign.be info@birdseyedesign.be +32 (0)3 295 60 90 +32 (0)485 488 387 BTW BE 824.594.723 KBC 734-0289442-03 IBAN BE21 7340 2894 4203 BIC KREDBEBB

1

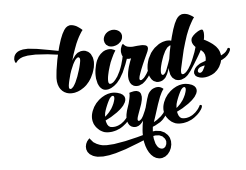

# Inhoud

| 1. Inloggen                                   | p.3     |
|-----------------------------------------------|---------|
| 2. Het Dashboard in een oogopslag             | p.4-5   |
| 3. Contenttypes                               | p.6-9   |
| 4. Homepage                                   | p.10-11 |
| 5. Meertaligheid                              | p.12    |
| 6. Menu's en navigatie                        | p.13-14 |
| 7. Andere 'Extra Velden' en waar ze te vinden | p.15    |
| 8. Pagina's en sub-pagina's                   | p.16-17 |
| 9. Overview pagina's                          | p.18    |
| 10. Ledenpagina's                             | p.19    |

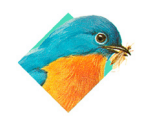

www.birdseyedesign.be info@birdseyedesign.be +32 (0)3 295 60 90 +32 (0)485 488 387

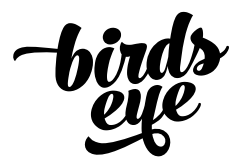

| Documentdatum | Documentnummer | Geadresseerde                 |
|---------------|----------------|-------------------------------|
| 11 maart 2019 | B000235        | Anima Eterna                  |
|               | I              | Tav Sofie Taes                |
|               |                | Ezelestraat 122   8000 Brugge |

1 Inloggen

Je kan inloggen in de administratie-module door te surfen naar animaeterna.be/wpadmin en je gebruikersnaam (of e-mailadres) en je wachtwoord in te geven.

Wachtwoord vergeten? Onderaan het inlog formulier vind je een link om een nieuw wachtwoord aan te vragen.

| GEBRUIKERSNAAM OF E-MAILADRES                     |  |
|---------------------------------------------------|--|
| Wachtwoord vergeten?<br>← Terug naar Anima Eterna |  |

Screenshot 1: Inlogpagina Anima Eterna op animaeterna.be/wp-admin

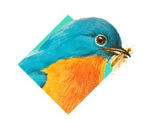

www.birdseyedesign.be info@birdseyedesign.be +32 (0)3 295 60 90 +32 (0)485 488 387

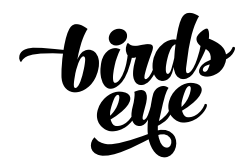

#### 2 Het dashboard in een oogopslag

De adminstratie-module van Wordpress biedt toegang tot alle functionaliteiten en instellingen van de site en is ingedeeld in het content-menu aan de linkerzijde en het contextuele content-gebied aan de rechterzijde.

Na het inloggen kom je automatisch op het 'Dashboard'; waar je content-blokken kan toevoegen die je in een oogopslag een idee geven van wat er op de site gebeurd. Je kan deze blokken verschuiven of verwijderen en je dashboard customiseren via de tab 'Scherminstellingen' (zie screenshot 2).

Om de van de site content te beheren, heb je echter niet al die functionaliteiten en menu-items nodig. Hier vind je een kort overzicht van de menu-items die wel van toepassing zijn om de content te beheren.

| 🚯 🔺 Anima Eterna                                                                                                    | 😌 1 📮 0 🕂 Nieuw                                                                                                    |                                                                                                    | NL 💻 Hallo Mar              |
|----------------------------------------------------------------------------------------------------|----------------------------------------------------------------------------------------------------|----------------------------------------------------------------------------------------------------|-----------------------------|
| 🚳 Dashboard 🛛 🖣                                                                                                    | Dashboard                                                                                                    |                                                                                                    | Scherminstellingen 🔻        |
| Home                                                                                                    | Op dit moment                                                                                                    | Eenvoudig een concept maken                                                                                |                             |
| Projecten                                                                                                    |                                                                                                    | Titel                                                                                                    |                             |
| <ul> <li>Berichten</li> <li>Instrumenten</li> </ul>                                                                                  | Akismet heeft je website al beschermd voor 6.777.593 spamreacties.<br>Er staat niets in de spam-wachtrij op dit moment.                                                                                                    | Wat houdt je bezig?                                                                                        | Boxen hiernaartoe<br>slepen |
| Discography Podcasts                                                                                                    | Activiteiten                                                                                                    | Concept opslaan                                                                                            |                             |
| in (Videos                                                                                                    | Recent gepubliceerd         1 mei 2016, 17:50       Zo klinkt onze zomer: Saint-Saëns / Poulent         in Potsdam & Sorèze       3 apr 2016, 10:16         3 apr 2016, 10:16       Schubertiade         1 sep 2015, 14:53       Happy Birthday, Jos!         1 sep 2015, 14:50       15/16                                               | WordPress evenementen en nieuws<br>Je dichtstbijzijnde stad invoeren om evenementen in de buurt te vinden. |                             |
| Pagina's<br>Reacties                                                                                                    | Formulieren                                                                                                    | The Month in WordPress: February 2019  WordPress 5.1 is vrijgegeven WordPress 5.0 is vrijegeaven           |                             |
| <ul> <li>Weergave</li> <li>Plugins</li> <li>Gebruikers</li> <li>Gereedschap</li> <li>Instellingen</li> <li>≣ Extra velden</li> </ul> | Titel         Ongelezen         Totaal           [:nl]Schrijf je in op onze         3031         3031           nieuwsbrief[:en]Subscribe to         our newsletter[:fr]bonnez-vous         anotre           a notre         newsletter[:fr]bonnez-vous         anotre           newsletter[:de]Abonnieren Sie         unseren Newsletter | WordCamps in Nederland in 2018<br>Meetups 값 WordCamps 값 Nieuws 값                                           |                             |
| <ul> <li>Options</li> <li>WP-Optimize</li> <li>BackWPup</li> <li>Menu invouwen</li> </ul>                                            | Bedankt voor het gebruiken van <u>WordPress</u> .                                                                                                    |                                                                                                    |                             |

# Beheer de blokken die op het dashboard getoond (of verborgen) worden

Screenshot 2: Dashboard animaeterna.be

Verschuif de blokken in de gewenste volgorde door op de hoofding in een blok te klikken

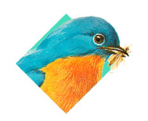

www.birdseyedesign.be info@birdseyedesign.be +32 (0)3 295 60 90 +32 (0)485 488 387

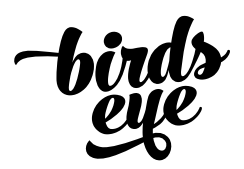

## 2 Het dashboard in een oogopslag

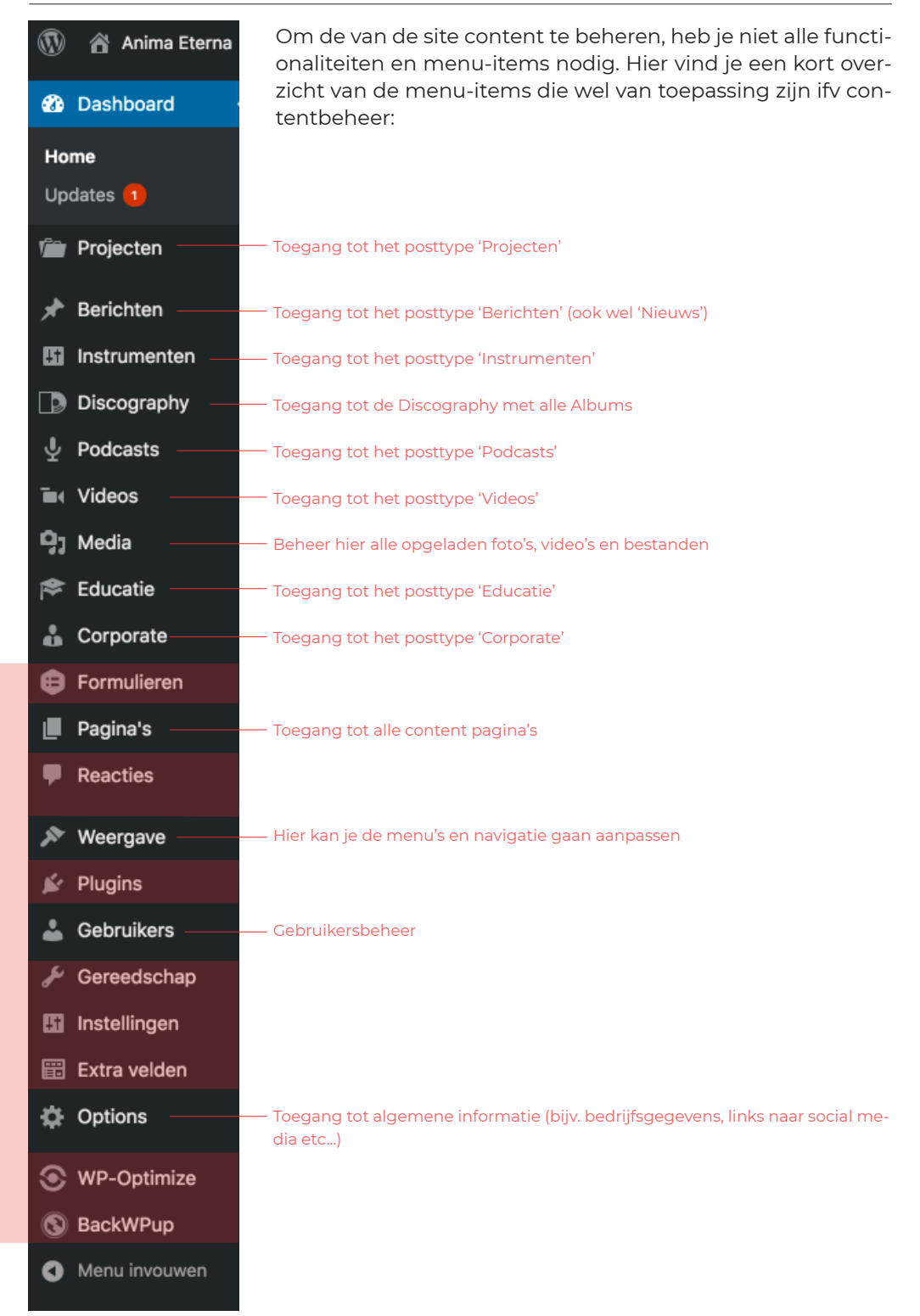

Screenshot 3: Menu-structuur van animaeterna.be

Deze menu-items zijn niet nodig om de content te behe-

ren en mogen genegeerd worden.

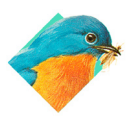

www.birdseyedesign.be info@birdseyedesign.be +32 (0)3 295 60 90 +32 (0)485 488 387

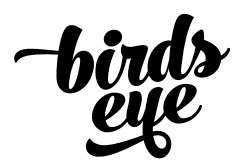

## 3 Contenttypes

Content in Wordpress wordt ingedeeld in 'posts' en 'pages'; waarbij posts als 'tijdsgevoelig' of actualiteitsgebonden worden beschouwd (bv. nieuwsberichten) en pagina's als meer 'tijdloze' blokken van informatie (bv. een contactpagina of bedrijfsbeschrijving).

Standaard biedt Wordpress posts aan in de vorm van 'Berichten', maar indien nodig kunnen er verschillende post-types worden aangemaakt om een beter onderscheid te maken tussen de verschillende soorten content. Bij Anima Eterna onderscheiden we volgende types posts:

- Projecten
- Berichten (ook wel nieuws)
- Instrumenten
- Discography
- Podcasts
- Videos
- Educatie
- Corporate

Elk contenttype (maar ook specifieke pagina's) worden bovendien uitgebreid met content-specifieke velden. Zo biedt een project de mogelijkheid om concertdata toe te voegen, maar een instrument biedt die optie niet. En bepaalde velden worden door verschillende contenttypes gedeeld, bijv. de ondertitel of gerelateerde content die bij meerdere posttypes worden getoond.

Om snel en eenvoudig de content te beheren is het daarom vooral belangrijk om te weten waar bepaalde content terug te vinden is en hoe die zich verhoudt tot de pagina's die de bezoeker te zien krijgt.

Alle contenttypes zijn voor het grootste gedeelte gelijklopend qua content; ze hebben allemaal een titel, optionele ondertitel, een zgn. uitgelichte afbeelding, mogelijke categorieën en tags en een hoofdcontent veld waarin de bulk van de content kan geplaats worden alsook verdere afbeeldingen, video-embeds van youtube of vimeo ed..

Op de volgende pagina's overlopen we een standaard post met de standaard velden in de administratiemodule en de weergave daarvan op de front-end van de site.

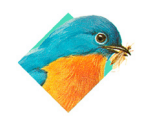

www.birdseyedesign.be info@birdseyedesign.be +32 (0)3 295 60 90 +32 (0)485 488 387

| Image: Ext in the product of the product of the pr | Publiceren Wijzigingen bekijken<br>9 Status: Gepubliceerd <u>Bewerken</u><br>© Zichtbaarheid: Openbaar <u>Bewerken</u><br>() Bevijsies: 8 Bladeren            |
|----------------------------------------------------------------------------------------------------|----------------------------------------------------------------------------------------------------|
| Permalini: https://animaeterna.be/orojects/grote-kamermuzieubert-en-berwald/ Bewerken Ondertitel Geef een eventuele ondertitel in.                                                                                                    | Wijzigingen bekijken  Status: Gepubliceerd Bewerken  Clichtbaarheid: Openbaar Bewerken  Clichtbaarheid: A Bladeren                                            |
| Ondertitel                                                                                                    | Status: Gepubliceerd Bewerken     Zichtbaarheid: Openbaar Bewerken     Revisies: 8 Bladeren                                                                   |
| Ondertitel .                                                                                                    | Zichtbaarheid: Openbaar <u>Bewerken</u> Revisies: 8 Bladeren                                                                                                  |
| Ondertitel       Geef een eventuele ondertitel in.       Image: State of the state of the state of t                               | 5 Revisies: 8 Bladeren                                                                                                    |
| 21 Media toevoegen                                                                                                    | Ganubliceard on: 18 centember 2018                                                                                                    |
| 2) Media toevoegen 💿 Formulier toevoegen Visueel Tekh                                                                                                    | 11:10 Bewerken                                                                                                    |
| hedia toevoegen                                                                                                    | Naar prullenbak Bijwerken                                                                                                    |
|                                                                                                    |                                                                                                    |
| Paragraaf V B I E E GG E E E B B E                                                                                                    | Categorieën                                                                                                    |
|                                                                                                    | Alle categorieën Meest gebruikt                                                                                                    |
| Met dit programma blazen we twee 19 <sup>de</sup> -eeuwse topstukken die zelden te horen zijn op historische instrumenten nieuw leven in. In zijn <i>Septet</i> voor blazers e<br>strijkers toont de onderbelichte Zweedse componist Franz Berwald zich verrassend modern en origineel. Schuberts <i>Octet</i> in F is een monument uit het<br>kamermuziekrepertoire. Maar wist u dat het werk eigenlijk ontstaan is als voorbereiding op <i>Die Grosse Sinfonie?</i> Het <i>Octet</i> werd decennialang onspeelbaar<br>geacht door de foute interpretatie van een tijdsaanduiding in de partituur, maar is dankzij een gloednieuwe uitgave nu weer op z'n mooist te horen.                                                                                                    | Anima Next Generation Corporate pleasures Image building Incentive Nieuwe releases Outreach Promotie & communicatie Samenwerking + Nieuwe categorie toevoegen |
|                                                                                                    | Tags                                                                                                    |
|                                                                                                    |                                                                                                    |
| Santai woorden: sis Laatst bewerkt door Marc Nuijten op 23 januari 2019 om 10:2                                                                                                    | Toevoegen                                                                                                    |
|                                                                                                    | Tags scheiden door komma's                                                                                                    |
| Partners 4                                                                                                    | Sebubert                                                                                                    |
| Partners<br>Selecteer partners voor dit project                                                                                                    | Kies uit de meest gebruikte toos                                                                                                    |
| Logo Titel Link                                                                                                    | Kies uit de meest gebruikte tags                                                                                                    |
| Laad een afbeelding op om weer te geven onder een project Een titel die wordt weergegeven onder de afbeelding Een (optionele) link naar de partner-site                                                                                                    | Berichtattributen                                                                                                    |
| Nieuwe regel                                                                                                    | Volgorde                                                                                                    |
| Caralitarida contant                                                                                                    | 0                                                                                                    |
|                                                                                                    |                                                                                                    |
| Gerelateerde content<br>Selecteer gerelateerde content (projecten, video, podcast, albums, etc) Deze worden weergegeven in de zijbalk van het betreffende bericht.                                                                                                    | Archief                                                                                                    |
| Kiik on da "Miauwa oontan!" hutton om aan njauwa lau-out ta makan                                                                                                    | Archive<br>Vink aan indien dit bericht gearchiveerd                                                                                                    |
| Kilk op de meune content outloit un det neune lag-out te naken                                                                                                    | mag worden.                                                                                                    |
| Neuve content                                                                                                    |                                                                                                    |
|                                                                                                    | Uitgelichte afbeelding                                                                                                    |
| levisies 2                                                                                                    | A                                                                                                    |
| Marc Nuijten, 3 maanden geleden ( <u>18 december 2018 10:38:57</u> )                                                                                                    | and the second                                                                                                    |
| Marc Nujten, 3 maanden geleden ( <u>15 december 2016 11-01-39</u> )                                                                                                    | र जन्म                                                                                                    |
| Marc Nuijten, 3 maanden geleden (15 december 2018 10:59:10)                                                                                                    | 13                                                                                                    |
| Marc Nuijten, 3 maanden geleden ( <u>15 december 2018 10:55:23</u> )                                                                                                    |                                                                                                    |
| Marc Nuijten, 3 maanden geleden (15 december 2018 10:21:10)                                                                                                    |                                                                                                    |
| Marc Nuljten, 3 maanden geleden ( <u>15 december 2018 (10-20-52)</u>                                                                                                    | 2 Bronder                                                                                                    |
|                                                                                                    | Op de afbeelding klikken om te bewerken                                                                                                    |
| Samenvatting                                                                                                    | of te wijzigen                                                                                                    |
| Gastdirigent Jakob Lehmann: "Ik kiik gretig uit naar dit project, dat twee componisten op hun hest laat horen – elk met zijn einen stem en karakter. Musikenten An auhilek                                                                                                    | Uitgelichte afbeelding verwijderen                                                                                                    |
| zullen volop genieten van dit bijna orkestrale kamermuziekprogramma, dat de spirit van Anima past als gegoten."                                                                                                    |                                                                                                    |
| Samenvattingen zijn hand-geschreven samenvattingen van je inhoud van je pagina die gebruikt kunnen worden in je thema. <u>Lees meer over handmatige samenvattingen</u> .                                                                                                    |                                                                                                    |
|                                                                                                    |                                                                                                    |
| Trackbacks verzenden                                                                                                    | v                                                                                                    |
| Viscussie .                                                                                                    | A                                                                                                    |
|                                                                                                    |                                                                                                    |
| Trackbacks en pingbacks toestaan op deze pagina.                                                                                                    |                                                                                                    |
|                                                                                                    |                                                                                                    |
|                                                                                                    |                                                                                                    |
| reactie toevoegen                                                                                                    |                                                                                                    |
| log geen reacties.                                                                                                    |                                                                                                    |
|                                                                                                    | A                                                                                                    |
| 3lug                                                                                                    |                                                                                                    |
| situg , grote-kamermu                                                                                                    |                                                                                                    |
| stug<br>grote-kamermu                                                                                                    |                                                                                                    |
| Stug                                                                                                    |                                                                                                    |

Screenshot 4: Contentbeheer voor een standaard post (zijbalk)

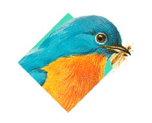

www.birdseyedesign.be info@birdseyedesign.be +32 (0)3 295 60 90 +32 (0)485 488 387

BTW BE 824.594.723 KBC 734-0289442-03 IBAN BE21 7340 2894 4203 BIC KREDBEBB

Scherminstelling: hiermee kan je controleren welke velden er op depagina getoond worden. Vind je een bepeeld veld niet? Altijd even kijken of het misschien verborden is.

Publicatievak: na elke aanpassing dient de post bijgewerkt te worden. Hier kan eventueel ook de publicatie datum aangepast worden.

Categorieën: deze kunnen worden gebruikt om de content verder in te delen wat zowel SEO (indexatie van zoekmachines) als de interne zoekresultaten ten goede komt.

Tags: idem als categorieën, maar tags worden wel getoond op de individuele projectpagina's in de hoofding van de pagina.

Archief: indien deze aangevinkt, kan de post uit bepaalde selecties worden gehaald en enkel nog op archiefpagina's worden getoond.

Uitgelichte afbeelding: de hoofdafbeelding van de post die op overzichtspagina's alsook in de hoofding van de individuele pagaina wordt getoond.

|                                              | Edit item Add New                                                                                                    | Scherminstellingen 🔻                                |
|----------------------------------------------|----------------------------------------------------------------------------------------------------|-----------------------------------------------------|
|                                              | TINE HER I FR DE                                                                                                    | Publiceren                                          |
| Titelveld verplicht —                        | 'Grote' kamermuziek van Schubert en Berwalds                                                                                                    |                                                     |
| Permalink: de url die wordt —                | Permalink: https://animaeterna.be/projects/grote-kamermuzieubert-en-berwald/ Bewerken                                                                                                    | Status: Gepubliceerd Bewerken                       |
| aangemaakt en naderhand                      | Ondertitel                                                                                                    | Zichtbaarheid: Openbaar <u>Bewerken</u>             |
| niet mag gewijzigd worden.                   |                                                                                                    | Revisies: 8 <u>Bladeren</u>                         |
|                                              | Geef een eventuele ondertitel in.                                                                                                    | Gepubliceerd op: 18 september 2018                  |
| Optinole ondertitel —                        |                                                                                                    | 11.10 <u>bewerken</u>                               |
| De boofdcontent: deze                        |                                                                                                    | Naar prullenbak Bijwerken                           |
| editor biedt standaard                       | 9) Media toevoegen         Visueel         Tekst                                                                                                    | Categorieën                                         |
| functionaliteiten vergelijkbaar              |                                                                                                    | Alle categorieën Meest gebruikt                     |
| met een gewone —                             | - <u>A</u> Y III ダ Ω 空 空 つ C 🕹                                                                                                    | Anima Next Generation                               |
| wordprocessor.                               | Met dit programma blazen we twee 19 <sup>de</sup> -eeuwse topstukken die zelden te horen zijn op historische instrumenten nieuw leven in. In zijn Septet voor blazers en                                                                                                    | Corporate pleasures                                 |
| Hierin kunnen ook                            | strijkers toont de onderbelichte Zweedse componist Franz Berwald zich verrassend modern en origineel. Schuberts Octet in F is een monument uit het<br>kamermuziekrepertoire. Maar wist u dat het werk eigenlijk ontstaan is als voorbereiding op Die Grosse Sinfonie? Het Octet werd decennialang onspeelhaar | Incentive                                           |
| afbeeldingen worden                          | geacht door de foute interpretatie van een tijdsaanduiding in de partituur, maar is dankzij een gloednieuwe uitgave nu weer op z'n mooist te horen.                                                                                                    | Nieuwe releases Outreach                            |
| opgenomen, embeds( bijv.                     |                                                                                                    | Promotie & communicatie                             |
| Soundcloud, etc) en                          |                                                                                                    | Samenwerking     Heuwe categorie toevoegen          |
| bestaande fomulieren.                        |                                                                                                    |                                                     |
|                                              |                                                                                                    | Tags 🔺                                              |
| Meertaligheidsvelden: om                     |                                                                                                    |                                                     |
| de hoofdcontent te switchen                  | Aantal woorden: 93 Laatst bewerkt door Marc Nuijten op 23 januari 2019 om 10-28                                                                                                    | Toevoegen                                           |
| tussen de beschikbare talen.&                |                                                                                                    | Tags scheiden door komma's                          |
|                                              | Partners A                                                                                                    | S berwald S Jacob Lehmann                           |
|                                              | Partners<br>Selecter partners voor dit project                                                                                                    | 😢 schubert                                          |
| Een bijkomend veld - in dit                  |                                                                                                    | Kies uit de meest gebruikte tags                    |
| geval Partners, wat enkel voor —             | Laad een afbeelding op om weer te geven onder een project Een titel die wordt weergegeven onder de afbeelding Een (optionele) link naar de partner-site                                                                                                    | Berichtattributen                                   |
| projecten wordt gebruikt.                    | Nieuwe regel                                                                                                    | Volgorde                                            |
|                                              |                                                                                                    | 0                                                   |
| Dmv gerelateerde content kan                 | Gerelateerde content                                                                                                    |                                                     |
| je andere posts weergeven in 🦳               | Gerelateerde content<br>Selecteer gerelateerde content (projecten, video, podcast, albums, etc) Deze worden weergegeven in de zijbalk van het betreffende bericht.                                                                                                    | Archief                                             |
| de zijbalk van een post.                     |                                                                                                    | Archive<br>Vink aan indien dit bericht gearchiveerd |
|                                              | Kilk op de "Nieuwe content" outton om een neuwe lay-out te maken                                                                                                    | mag worden.                                         |
|                                              | Nieuwe content                                                                                                    |                                                     |
|                                              |                                                                                                    | Uitgelichte afbeelding                              |
|                                              | Revisies A                                                                                                    |                                                     |
|                                              | A Marc Nuijten, 3 maanden geleden ( <u>18 december 2018 10:36:57</u> )                                                                                                    |                                                     |
|                                              | Marc Nuiten, 3 maanden geleden ( <u>15 december 2018 11:01:39</u> )<br>Marc Nuiten, 3 maanden geleden (15 december 2018 10:59:55)                                                                                                    | U and                                               |
|                                              | Marc Nuijten, 3 maanden geleden ( <u>15 december 2018 10:59:10</u> )                                                                                                    |                                                     |
|                                              | R Marc Nuijten, 3 maanden geleden ( <u>15 december 2018 10:55:23</u> )                                                                                                    |                                                     |
|                                              | Marc Nuijten, 3 maanden geleden ( <u>15 december 2018 10:21:10</u> )                                                                                                    | A XY                                                |
|                                              | Marc Nuijten, 3 maanden geleden ( <u>15 december 2018 10:19:48</u> )                                                                                                    |                                                     |
| De samenyatting of korte                     |                                                                                                    | Op de afbeelding klikken om te bewerken             |
| inleiding van een post wordt                 | Samenvatting                                                                                                    | of te wijzigen                                      |
| weergeven op overzichts-                     | Gastdirigent Jakob Lehmann: "Ik kijk gretig uit naar dit project, dat twee componisten op hun best laat horen - elk met zijn eigen stem en karakter. Muzikanten én publiek                                                                                                    |                                                     |
| pagina's (of op de homepage —                | - zullen volop genieten van dit bijna orkestrale kamermuziekprogramma, dat de spirit van Anima past als gegoten."                                                                                                    |                                                     |
| als deze post daarvoor werd<br>geselecteerd) | Samenvattingen zijn hand-geschreven samenvattingen van je inhoud van je pagina die gebruikt kunnen worden in je thema. Lees meer over handmatige samenvattingen.                                                                                                    |                                                     |
| g                                            |                                                                                                    |                                                     |
| Indien er geen samenvatting                  | Trackbacks verzenden *                                                                                                    |                                                     |
| wordt ingegeven, worden de                   | Discussie                                                                                                    |                                                     |
| 'geknipt' en gebruikt als                    | Reacties toestaan                                                                                                    |                                                     |
| samenvatting.                                | Trackbacks en pingbacks toestaan op deze pagina.                                                                                                    |                                                     |
|                                              | Reacties                                                                                                    |                                                     |
|                                              |                                                                                                    |                                                     |
|                                              |                                                                                                    |                                                     |
|                                              | rug gour naonos                                                                                                    |                                                     |
|                                              | Siug 🔺                                                                                                    |                                                     |
|                                              | grote-kamermu                                                                                                    |                                                     |
|                                              |                                                                                                    |                                                     |
|                                              |                                                                                                    |                                                     |
|                                              |                                                                                                    |                                                     |
|                                              | Bedankt voor het gebruiken van <u>WordPress</u> .                                                                                                    |                                                     |
|                                              | Screenshot 5: Contentheheer voor een project post (hoofdcontent)                                                                                                    |                                                     |
|                                              |                                                                                                    |                                                     |

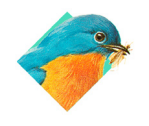

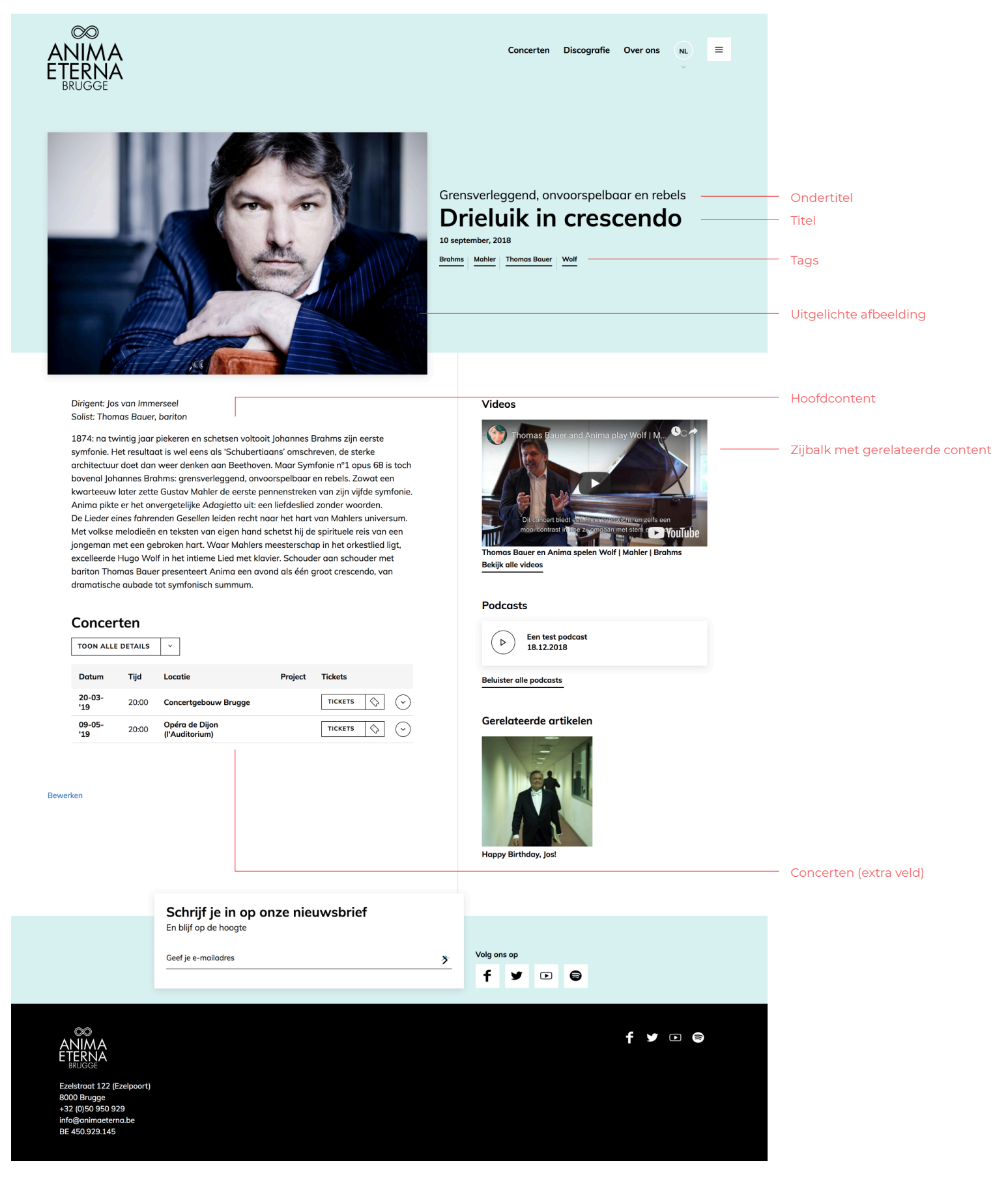

All Rights reserved © Anima Eterna Brugge 2019

 $\odot$ 

Screenshot 6: Weergave van een project aan de voorzijde (front-end)

Ο

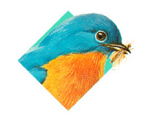

www.birdseyedesign.be info@birdseyedesign.be +32 (0)3 295 60 90 +32 (0)485 488 387

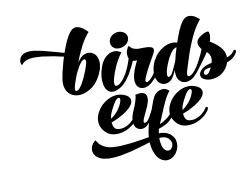

#### 4 Homepage

De homepagina wordt samengesteld dmv een selectie te maken van beschikbare posttypes. Die selectie wordt gemaakt in een reeks extra velden die je kan terug vinden onder 'Pagina's → Homepage' (zie screenshot 4.)

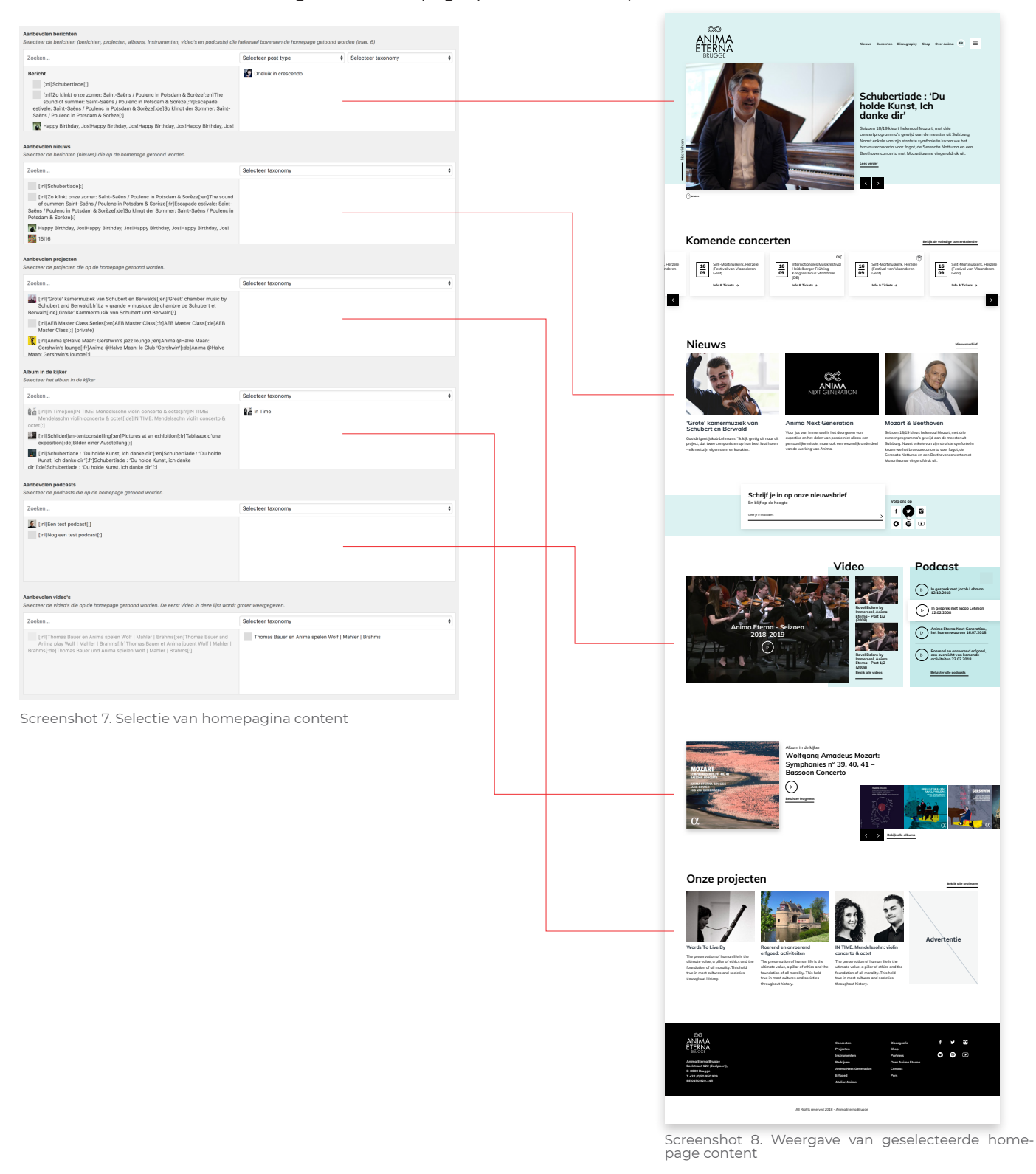

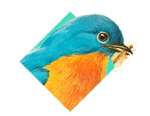

www.birdseyedesign.be info@birdseyedesign.be +32 (0)3 295 60 90 +32 (0)485 488 387

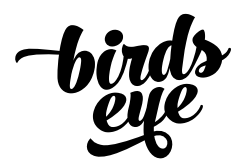

### 4 Homepage

Voor elke sectie op de homepage kan er een selectie worden gemaakt van posts. De secties zijn:

1. Aanbevolen berichten: deze worden getoond bovenaan de homepagina en hiervoor kunnen alle contentypes worden opgenomen; nieuws, projecten, een album, een podcast, enz. Deze slideshow is het eerste dat de bezoeker ziet op de site, dus is de uitgelezen kans om de meest actuele informatie naar voren te plaatsen. Er kunnen maximaal 6 items worden opgenomen.

2. Aanbevolen Nieuws: een selectie van maximaal 12 nieuwsberichten. Indien er meer dan 4 berichten worden gekozen, wordt er een slideshow opgebouwd.

3. Aanbevolen projecten: een selectie van maximaal 12 projecten. Indien er meer dan 3 berichten worden gekozen, wordt er een slideshow opgebouwd.

4. Album in de kijker: hier kan 1 album worden geselecteerd, dat naast de discrografie wordt getoond.

5. Aanbevolen Video's: er kunnen 3 video's worden gekozen waarvan de 1ste als grootste 'featured' video wordt getoond.

6. Aanbevolen Podcasts: een selectie van maximaal 4 podcasts.

Voor elk type post is er een selectievak waarin links een lijst van gepubliceerde posts getoond worden, en rechts de geselecteerde posts. Bovenaan staat er een zoekvak om op de titel te zoeken en (eventueel) te filteren op posttype of taxonomy (ook wel categorie).

Na selectie kunnen de geselecteerde posts nog verder gesorteerd worden dmv drag & drop.

|                          | Screenshot 9. Selectie van specifieke homepage sectie                                                                                                    | Optionele filtering op basis van posttype of taxo-<br>nomy (categorie) |
|--------------------------|----------------------------------------------------------------------------------------------------|------------------------------------------------------------------------|
|                          | Aanbevolen berichten<br>Selecteer de berichten (berichten, projecten, albums, instrumenten, video's en podcasts) die                                                                                                    | helemaal bovenaan de homepage getoond worden (max. 6)                  |
| Zoeken op titel van 🛛 —— | Zoeken                                                                                                    | Selecteer post type                                                    |
| de post                  | Bericht           [:nl]Schubertiade[:]           [:nl]Zo klinkt onze zomer: Saint-Saëns / Poulenc in Potsdam & Sorèze[:n]The sound of summer: Saint-Saëns / Poulenc in Potsdam & Sorèze[:n]Escapade estivale: Saint-Saëns / Poulenc in Potsdam & Sorèze[:de]So klingt der Sommer: Saint-Saëns / Poulenc in Potsdam & Sorèze[:]           Table Happy Birthday, Jos!Happy Birthday, Jos!Happy Birt | Drieluik in crescendo                                                  |
|                          | selectie van alle gepubliceerde<br>posts voor dit specifieke con-<br>tenttype                                                                                                    | Selectie van posts + sortering<br>dmv 'drag & drop'                    |

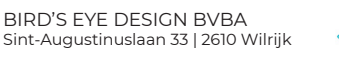

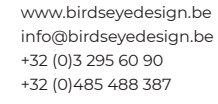

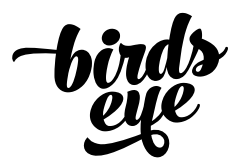

5 Meertaligheid

Animaeterna.be is een 4-talige site; dat heeft een flinke impact op het contentbeheer. Zowel op het ingeven van hoofdcontent als op het invullen en beheren van bijkomende velden. Een kort overzicht van de belangrijkste zaken:

1. Hoofdcontent switch tussen de talen: dit is vrij eenvoudig, een klik op een taalvlag geeft de content weer voor die respectievelijke taal. Het is aan te raden om voor elke post, alle vertalingen te voorzien.

|                                      |                                                              | Tags                                    |  |
|--------------------------------------|--------------------------------------------------------------|-----------------------------------------|--|
| Aantal woorden: 93                   | Laatst bewerkt door Marc Nuijten op 23 januari 2019 om 10:28 | Toevoegen<br>Tags scheiden door komma's |  |
| Screenshot 10. Switchen tussen talen |                                                              |                                         |  |

2. Extra velden: voor deze zijn er geen vlaggetjes om te switchen tussen de talen. De verschillende talen moeten allemaal in dit veld ingegeven worden en gescheiden

worden dmv zogenaamde 'taaltags'. Dat werkt als volgt:

[:nl] Plaats de Nederlandse content hier [:en] Put the English content here [:fr] Placez le contenu néerlandais ici [:de] Platzieren Sie hier den niederländischen Inhalt

Een taaltag wordt dus gemaakt door de taalcode (NL | FR | EN | DE) te plaatsen tussen vierkante haakjes voorafgegaan door een dubbele punt. Op deze wijze zal de juiste content voor dit veld getoond worden voor de specifieke taal die de bezoeker heeft gekozen.

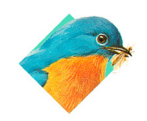

www.birdseyedesign.be info@birdseyedesign.be +32 (0)3 295 60 90 +32 (0)485 488 387

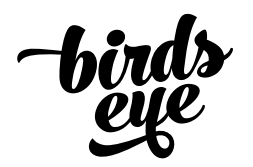

6 Menu's en navigatie

Er zijn drie menu's op de site:

- Header-menu : het hoofdmenu op de site bovenaan in de hoofding (screenshot 11) - Side-menu : het openschuivende zij-menu (ook wel het zgn. 'hamburger-menu') (screenshot 12)

- Footer-menu : het menu in de voet van de site (screenshot 13)

Al deze menu's zijn dynamisch en kunnen ten allen tijde worden aangepast om er pagina's, posts ed. in op te nemen.

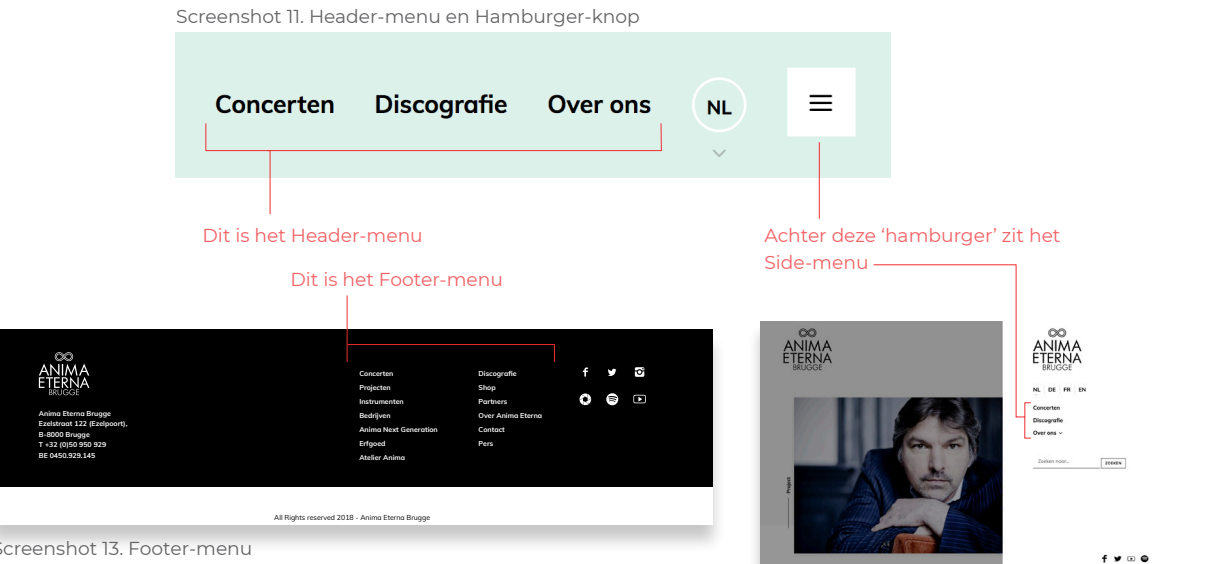

Screenshot 12. Side-menu

Screenshot 13. Footer-menu

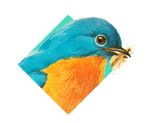

www.birdseyedesign.be info@birdseyedesign.be +32 (0)3 295 60 90 +32 (0)485 488 387

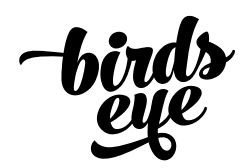

#### 6 Menu's en navigatie

Het aanpassen van menu's kan via het menu-item Weergave → Menu's (screenshot 14). Bovenaan dit scherm kan je het gewenste menu selecteren, daarna kan je eenvoudig items kiezen uit de lijst links, die dan in de menu-structuur rechts worden bijgezet waar ze dmv 'drag & drop' eenvoudig gesorteerd kunnen worden. Bovendien kunnen items als sub-items worden geplaatst (dit is wel <u>niet mogelijk</u> voor het Footer-menu).

#### Screenshot 14. Menu-beheer

| 🛞 🏠 Anima Eterna 🥳                                                      | 😋 3 🛡 0 🕂 Nieuw                                                                                                    |                                                                                                 | NL 📛 Hallo Marc Nuijten 🛽                                                             |  |  |
|-------------------------------------------------------------------------|----------------------------------------------------------------------------------------------------|-------------------------------------------------------------------------------------------------|---------------------------------------------------------------------------------------|--|--|
| <ul> <li>Dashboard</li> <li>Projecten</li> <li>Berichten</li> </ul>     | WordPress 5.1.1 is beschikbaar. Nu bijwerke<br>Menu's Beheren via Live Preview                                                                                      | en.                                                                                             | Scherminstellingen • Hulp •<br>Selecteer hier het menu dat je wenst aan te<br>passen  |  |  |
| <ul> <li>Instrumenten</li> <li>Discography</li> <li>Podcasts</li> </ul> | hten Menu's bewerken Locaties beheren Locaties beheren bewerken beder-menu (Hoofdmenu) † Selecteren of maak een nieuw menu. Vergeet niet je wijzigingen te bewaren! |                                                                                                 |                                                                                       |  |  |
| Text Videos<br>Pj Media<br>I≉ Educatie                                  | Menu items toevoegen                                                                                                    | Menustructuur                                                                                   |                                                                                       |  |  |
| <ul> <li>Corporate</li> <li>Formulieren</li> <li>Pagina's</li> </ul>    | Pagina's                                                                                                    | Menunaam header-menu<br>Sleep eik item in de volgorde die je wenst. Klik het pijtije rechts van | Menu opsiaan                                                                          |  |  |
| <ul> <li>Reacties</li> <li>Weergave</li> <li>Thema's</li> </ul>         | Stijlgids<br>Nieuws<br>You & Anima?<br>In beeld<br>Anima Next Generation                                                                                            | Concerten Pagina v<br>Discografie Pagina v                                                      | Items die werden toegevoegd, worden hier<br>——— weergegeven waar ze dmv 'drag & drop' |  |  |
| Customizer<br>Educatie<br>Corporate                                     | Rising stars     Young conductors     POULENC - Concert champêtre, Alles selecteren                                                                                 | Over ons Pegina 💌<br>Anima Eterna Brugge subitem Pagina                                         | gesorteerd kunnen worden                                                              |  |  |
| <ul> <li>Pagina's</li> <li>Reacties</li> </ul>                          | Aan menu toevoegen Berichten •                                                                                                    | Jos van immerseel <i>subitem</i> Pagina<br>You <span></span>                                    | Je kan menu-items als sub-                                                            |  |  |
| >> Weergave                                                             | Projects v                                                                                                    | ♥  Anima?♥ Anima?<br>♥ Anima? subitem                                                           | een item te slepen                                                                    |  |  |
| Customizer                                                              | Albums v                                                                                                    | Contact subitem Pagina                                                                          | •                                                                                     |  |  |
| Menu's<br>Thema editor                                                  | Podcasts v                                                                                                    | Partners subitem Pagina                                                                         |                                                                                       |  |  |
| 🖌 Plugins 📵                                                             | Videos •                                                                                                    | Manuinstellingen                                                                                |                                                                                       |  |  |
| 🚢 Gebruikers<br>🖋 Gereedschap                                           | Corporate v                                                                                                    | Automatisch pagina's toevoegen Automatisch hoofdniveau-p                                        | agina's aan dit menu toevoegen                                                        |  |  |
| <ul><li>Instellingen</li><li>Extra velden</li></ul>                     | Aangepaste links -                                                                                                    | Locatie tonen V Hoofdmenu<br>Zijbalk Menu (Nu ingesteld op<br>Footer Menu (Nu ingesteld op      | : side-menu)<br>: footer-menu)                                                        |  |  |
| <ul><li>Options</li><li>WP-Optimize</li></ul>                           | Taal wisselen                                                                                                    | Menu verwijderen                                                                                | Menu opsiaan                                                                          |  |  |
| S BackWPup<br>Menu invouwen                                             | Bedankt voor het gebruiken van <u>WordPress</u> .                                                                                                    |                                                                                                 | Bijwerken naar versie 5.1.1                                                           |  |  |

Menu-items kunnen uit deze lijst worden gekozen om ze toe te voegen aan de rechterzijde waar ze gesorteerd kunnen worden. Na elke aanpassing dient het menu te worden opgeslagen om de wijzingen publiek te maken.

Menu-items kunnen pagina's (of sub-pagina's zijn), berichten van alle beschikbare post types en zelfs categorieën; dit maakt de menu's bijzonder flexibel.

> NB: menu's worden na publicatie van een website al snel een leidraad voor gebruikers, voortdurend menu-items toevoegen, weglaten of verschuiven kan daarom verwarrend zijn. Best wordt een menu-structuur goed uitgedacht en daarna enkel aangepast indien echt nodig.

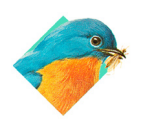

www.birdseyedesign.be info@birdseyedesign.be +32 (0)3 295 60 90 +32 (0)485 488 387

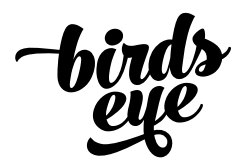

## 7 Andere 'Extra velden' en waar ze te vinden

We geven hier een bondig overzicht van andere 'extra velden' en waar ze te vinden in de admin module.

Concerten: deze zijn enkel beschikbaar voor het post type 'Projecten' en kunnen worden toegevoegd op een individuele project-pagina.

Partners: hier bestaan 2 extra velden voor: de partners die toegevoegd kunnen worden aan de partner pagina. Navigeer hiervoor naar Pagina's → Partners.

Daarnaast kunnen ook partners toegevoegd worden aan een Project (de zgn. projectpartners); deze kunnen worden toegevoegd aan een individueel Project.

Team: teamleden worden beheerd via Pagina's → Contact; aangezien ze ook enkel op deze pagina getoond worden.

Social links: links naar sociale media kunnen beheerd worden via met menu-item Options

Bedrijfsgegevens: basis bedrijfsgegevens (adres ed.) worden ook beheerd via het menu-item Options.

Mijlpalen: deze worden beheerd op Pagina's → Mijlpalen.

Bijlagen: aan elke standaard pagina of post kunnen bijlagen worden toegevoegd; deze worden voor de bezoekers weergegeven in een aparte lijst. **NB**: gebruik voor bijlagen op de site best uitsluitend pdf's of afbeeldingen - er kunnen kwalijke macro's toegevoegd worden aan xls en doc-bestanden.

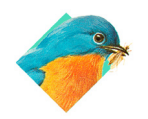

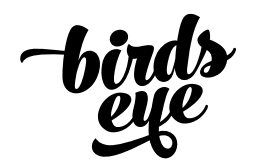

8 Pagina's en sub-pagina's

Het is mogelijk om een pagina aan te maken, daar sub-pagina's aan toe te voegen en deze in een raster-menu op de hoofdpagina weer te geven (screenshot 15). Een goed voorbeeld hiervan is de pagina Instrumenten en de pagina Anima Eterna.

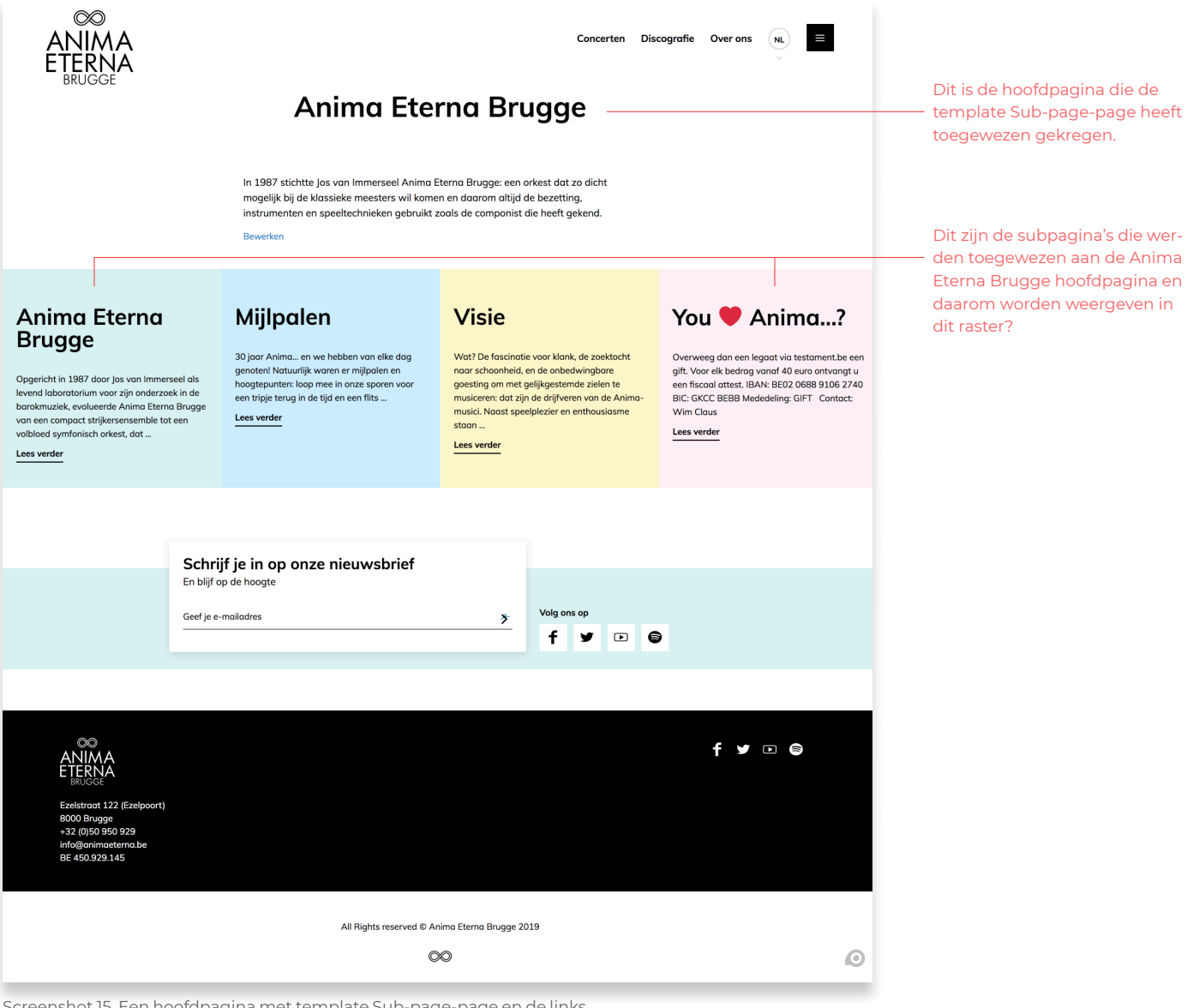

Screenshot 15. Een hoofdpagina met template Sub-page-page en de links naar de subpagina's in een raster

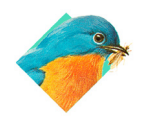

www.birdseyedesign.be info@birdseyedesign.be +32 (0)3 295 60 90 +32 (0)485 488 387

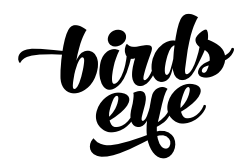

### 8 Pagina's en sub-pagina's

Via het menu-item Pagina's kunnen er makkelijk subpagina's worden toegewezen aan een bestaande pagina. Indien deze hoofdpagina vervolgens de template Subpage-page krijgt toegewezen, worden de subpagina's in een raster weergegeven aan de voorzijde van de site.

1. Beweeg de muis over een pagina's titel en klik op snel bewerken: hierdoor opent een beknopt context-menu waarin verschillende velden van deze pagina worden getoond. (Screenshot 16). NB: Al deze opties zijn ook beschikbaar bij het bewerken van de pagina zelf.

| Anima Eterna Brugge                    | Marc Nuijten  | NL, EN, FR, DE                 | — Gepubliceerd                          |
|----------------------------------------|---------------|--------------------------------|-----------------------------------------|
| SNEL BEWEDVEN                          |               |                                | 10 september 2014                       |
| Tite/ Anima Eterna Brugge              |               | Hoofd Anima Eterna Brugge      | •                                       |
| Slug anima-eterna-brugge-een-portret   |               | Volgorde 1                     |                                         |
| Datum 08-aug \$ 14 , 2014 @ 16 : 53    |               | Template Standaard template \$ |                                         |
| Auteur Klaas Lievens (klaaslievens) \$ |               | Reacties toestaan              |                                         |
| Wachtwoord  Privé                      |               | Status Gepubliceerd \$         |                                         |
| Annuleren                              |               |                                | Bijwerken                               |
| Uisie Visie                            | Marc Nuijten  | NL, EN, FR, DE                 | Gepubliceerd     10 september 2014      |
| — Mijlpalen                            | Marc Nuijten  | NL, EN, FR, DE                 | Gepubliceerd     10 september 2014      |
| Facts & Figures — Wachtend op review   | Marc Nuijten  | NL, EN, FR, DE                 | Laatst bijgewerkt     10 september 2014 |
| ─ You ♥ Anima?                         | Sofie Taes    | NL, EN, FR, DE                 | Gepubliceerd <u>7 mei 2018</u>          |
| in beeld — Wachtend op review          | Klaas Lievens | NL, EN, FR, DE                 | Laatst bijgewerkt     28 augustus 2015  |

Selecteer hier de hoofd-pagina om van deze pagina een subpagina te maken.

De 'Snel bewerken' optie opent een aantal pagina karakteristieken die zo snel aangepast kunnen worden.

Hier kan een template aan een pagina worden toegewezen.

Screenshot 16. Via het 'Snel bewerken' van een pagina kunnen sub-pagina's en templates worden toegewezen

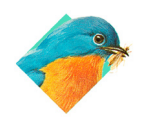

www.birdseyedesign.be info@birdseyedesign.be +32 (0)3 295 60 90 +32 (0)485 488 387

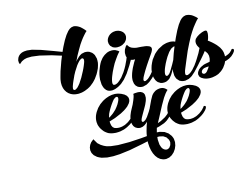

#### 9 Overview pagina's

Naast het Sub-page-page template, is het ook mogelijk om aan een bepaalde pagina een zgn. Blog-roll toe te voegen. Een blog-roll is een overzicht van een bepaald post type, gesorteerd volgens publicatie-datum. (screenshot 18)

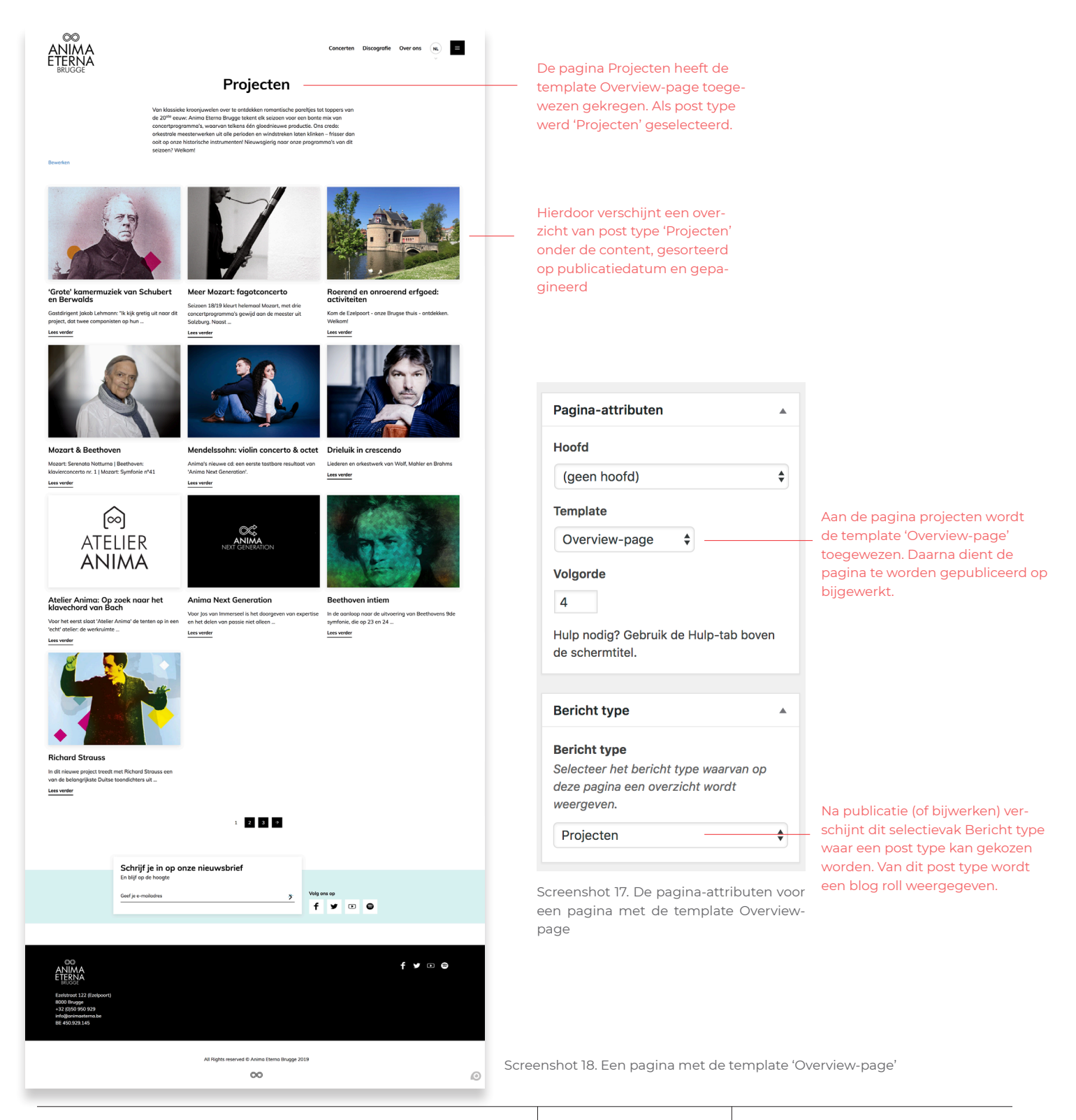

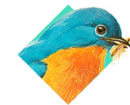

www.birdseyedesign.be info@birdseyedesign.be +32 (0)3 295 60 90 +32 (0)485 488 387

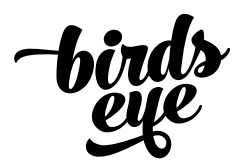

10 Ledenpagina's

Het is eenvoudig om bepaalde pagina's enkel voor 'leden' (dwz gebruikers met een account op de site) toegankelijk te maken. Hiervoor dient de template 'Leden-pagina' aan een pagina (of sub-pagina) te worden toegekend (screenshot 19).

Hierdoor wordt de content verborgen, behalve als de gebruiker is ingelogd. Indien de gebruiker niet is ingelogd, wordt een login-formulier getoond.

Buiten deze login-check worden op pagina's met deze template ook alle sub-pagina's getoond als een lijst; op deze manier is het eenvoudig om een 'dossier' op te bouwen ahv pagina's en sub-pagina's.

Let op! Elke pagina dient wel de template 'Leden-pagina' te hebben om deel uit te maken van zo'n dossier.

| Pagina-attributen                                                                                                    |                                                                                                    |
|----------------------------------------------------------------------------------------------------|----------------------------------------------------------------------------------------------------|
| Hoofd                                                                                                    |                                                                                                    |
| (geen hoofd)                                                                                                    |                                                                                                    |
| Template                                                                                                    | Het toekennen van de Leden-pa-                                                                                                    |
| Leden-pagina 🔶                                                                                                    | gina template, zal de pagina enkel                                                                                                    |
| Volgorde                                                                                                    | kers die zijn ingelogd op de site.                                                                                                    |
| 500                                                                                                    |                                                                                                    |
| Hulp nodig? Gebruik de Hulp-tab boven de schermtitel.                                                                                            |                                                                                                    |
| Screenshot 19. Het toekennen van een<br>'Leden-pagina' template in het 'pagina-<br>attributen' vak.                                              | Musicians corner                                                                                                    |
| Subpagina's van deze pagina wor-<br>den weergegeven als dossier-link<br>met de titel en (optionele) onderti-<br>tel van de subpagina in kwestie. | Welkom,         Lorem ipsum dolor sit amet, consectetur adipiscing elit. Sed vel semper lacus. Ut accumsan lacus dui, sed cursus mauris ullamcorper condimentum. Donec et augue accumsan, ultricies quam in, dapibus massa. Donec viverra purus eget sollicitudin porta. Maecenas at est et ante interdum dapibus.         Seizoen 2018-2019 |
| De gebruiker heeft steeds de optie<br>om uit te loggen.                                                                                          | UITLOGGEN 也                                                                                                    |
|                                                                                                    | nrijf je in op onze nieuwsbrief<br>lijf op de hoogte                                                                                                    |
|                                                                                                    | je e-mailadres                                                                                                    |

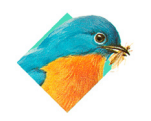

www.birdseyedesign.be info@birdseyedesign.be +32 (0)3 295 60 90 +32 (0)485 488 387